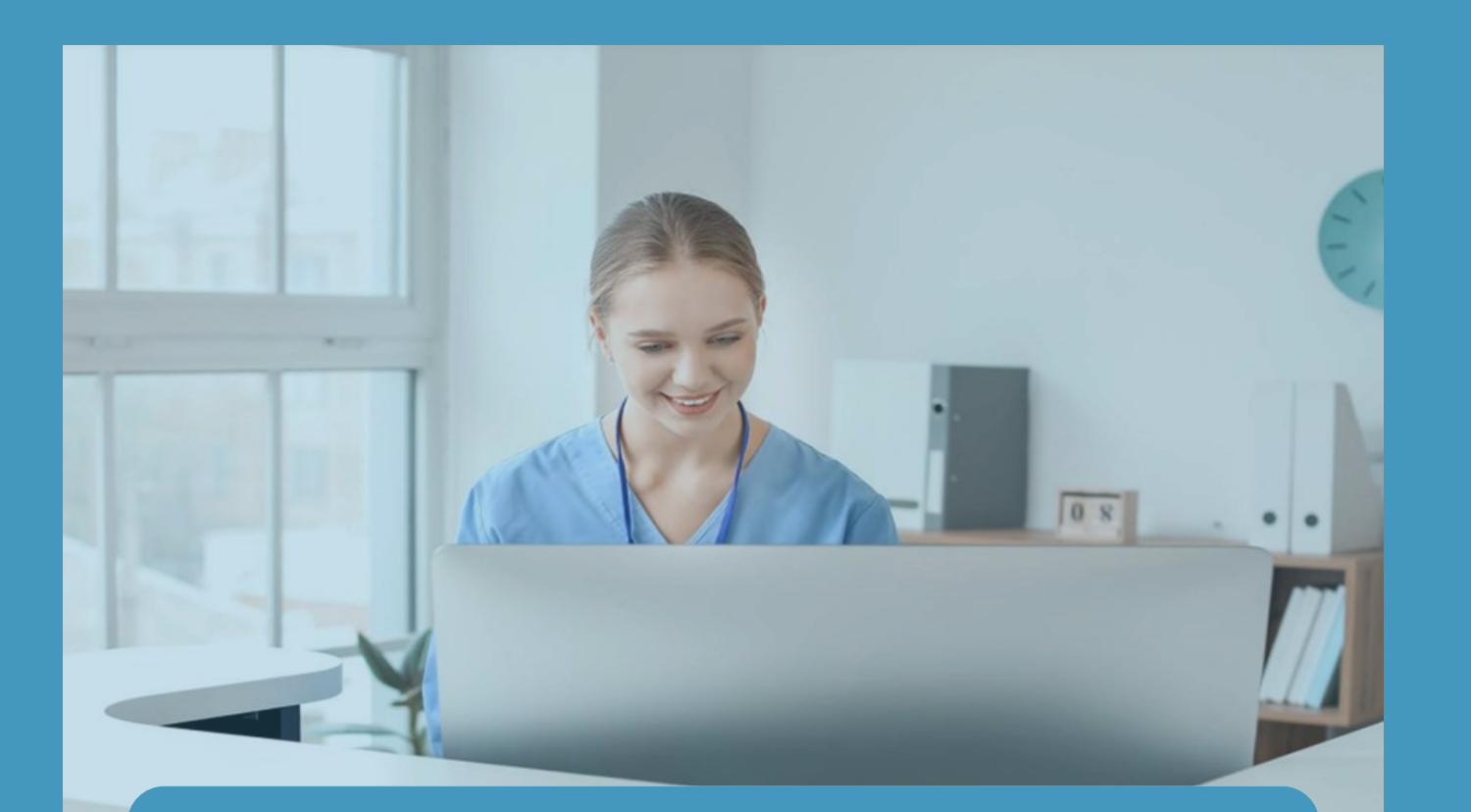

# Quick Reference

#### Convenient for clinics Easier for patients

#### **PBS Botulinum Toxin**

- Prescription Upload
- Ordering and Stock Control
- Patient Co-payment

In One Software System

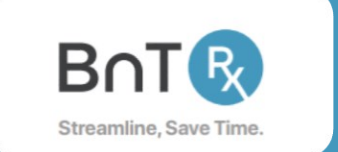

### **Quick Reference Summary**

| Pages 3 - 6   | Registering and setting up your clinic's BnTRx software |
|---------------|---------------------------------------------------------|
|               |                                                         |
| Pages 7 - 10  | Being ready for day one of using BnTRx                  |
|               |                                                         |
| Pages 11 - 18 | Patients arriving for treatment                         |
|               |                                                         |
| Pages 19 - 21 | Processing post treatment                               |
|               |                                                         |
| Pages 22 - 23 | Stock visibility and recording deliveries               |
|               |                                                         |
| Page 24       | Treatment log                                           |
|               |                                                         |
| Page 25       | Resources on www.bntrx.com.au                           |

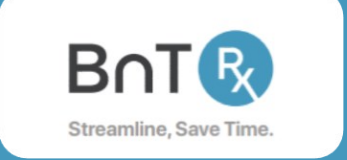

Go to BnTRx

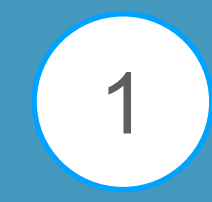

# Go to www.bntrx.com.au

On the homepage, click on *Go to BnTRx* 

B∩Tℝ

Enquire How it works Resources About Con

#### Streamline, Save time.

A digital solution to the patient form and prescription rush.

A **free**, simple and secure system that does your re-ordering with all companies.

Enquire

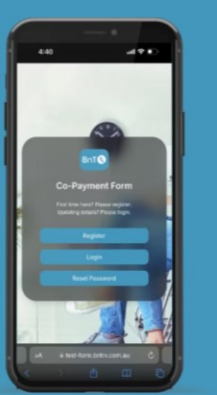

Tip: save this website to your favourites tab

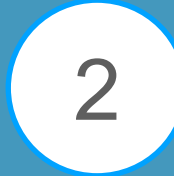

# Register your clinic to attain a login

|     | BnT 🛞<br>Register                                                                                              |                            |
|-----|----------------------------------------------------------------------------------------------------|----------------------------|
|     | Contact Name                                                                                                   |                            |
|     | Email                                                                                                    | 2.4                        |
| ym  |                                                                                                    |                            |
| the |                                                                                                    |                            |
| 2   | Practice Name                                                                                                  |                            |
|     | Address                                                                                                    | Construction of the second |
|     |                                                                                                    |                            |
|     | Postcode/Zip                                                                                                   |                            |
| _   | State                                                                                                    | <b>VEFF</b>                |
|     | By clicking on 'Register' I acknowledge that I<br>have read and agree to the <b>Terms of Use</b><br>for BnTRx. |                            |
| 4   |                                                                                                    |                            |
|     |                                                                                                    |                            |

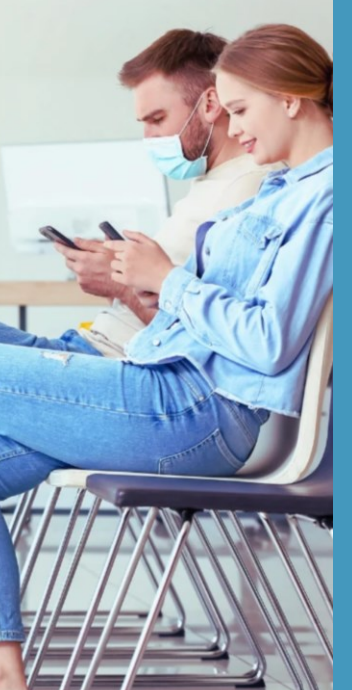

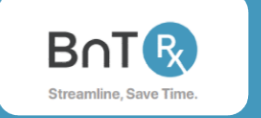

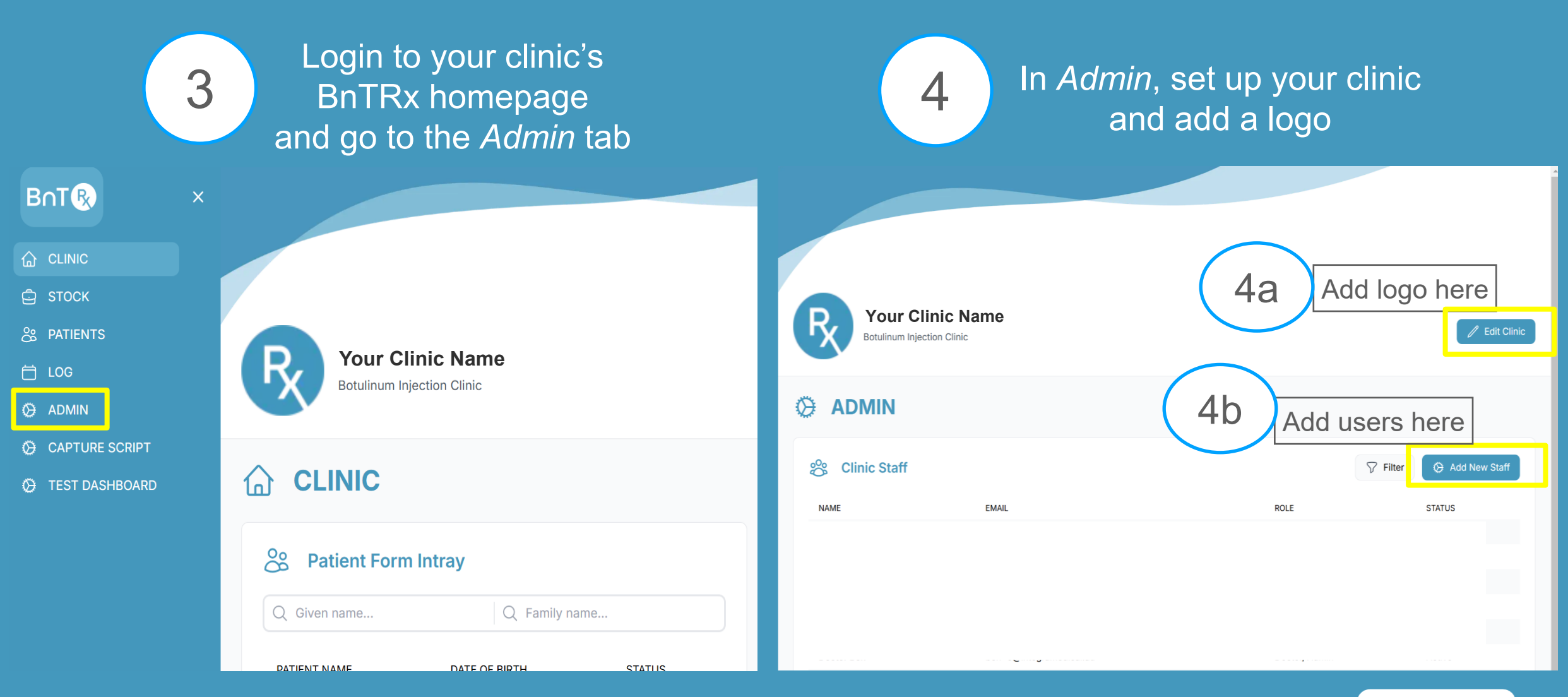

Tip: save to your favourites tab

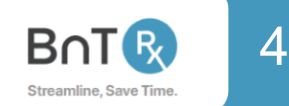

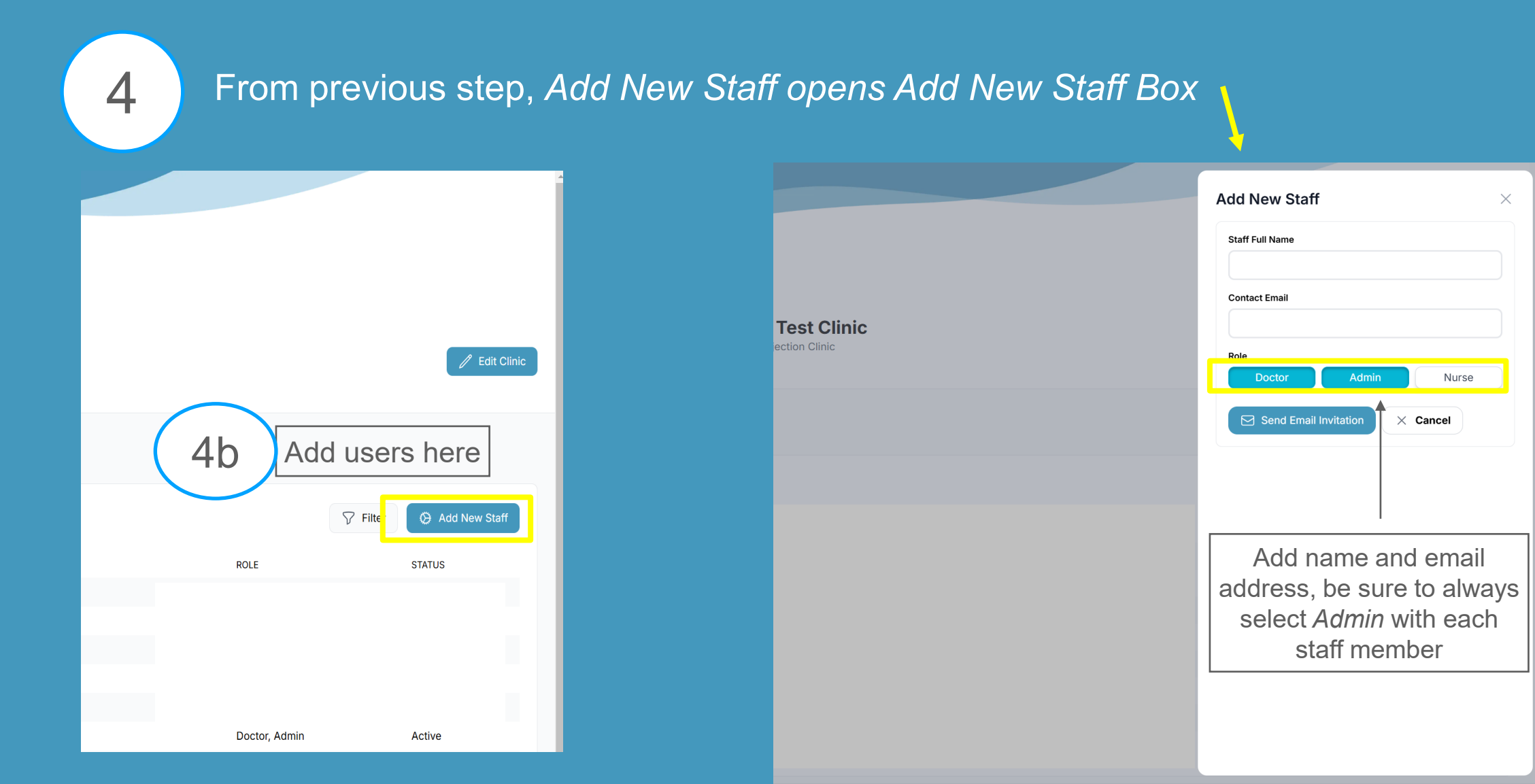

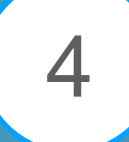

#### Set base vial stock numbers in clinic

| ₿∩T₨                       |                               | Edit Staff Details ×                             |
|----------------------------|-------------------------------|--------------------------------------------------|
|                            |                               | Staff Full Name                                  |
| 🖨 STOCK                    |                               | Doctor Ben                                       |
|                            | Your Clinic Name              | Contact Email                                    |
|                            | R Katie's Test Clinic         | ben+8@integramedical.au                          |
|                            | Botulinum injection Clinic    | Status                                           |
| G CAPTURE SCRIPT           |                               | Active                                           |
| 🤣 TEST DASHBOARD           |                               | Role Nurso                                       |
| 4c                         | Security Clinic Staff         | Save Changes × Cancel                            |
|                            | Dr Ben drben@highstrclinic    | Set Vial Stock (Doctors only)                    |
| Doctor's names will appear | Dr Kate V drkate@highstclinic | BOTOX® 100 DYSPORT® 300 DYSPORT® 500 XEOMIN® 100 |
| nere (from previous step)  | Click on Dr's name            | 24 4 24 0                                        |
|                            | to set vial stock             |                                                  |

Stock input here auto saves to 'Vials on hand' Under Stock tab (see page 22)

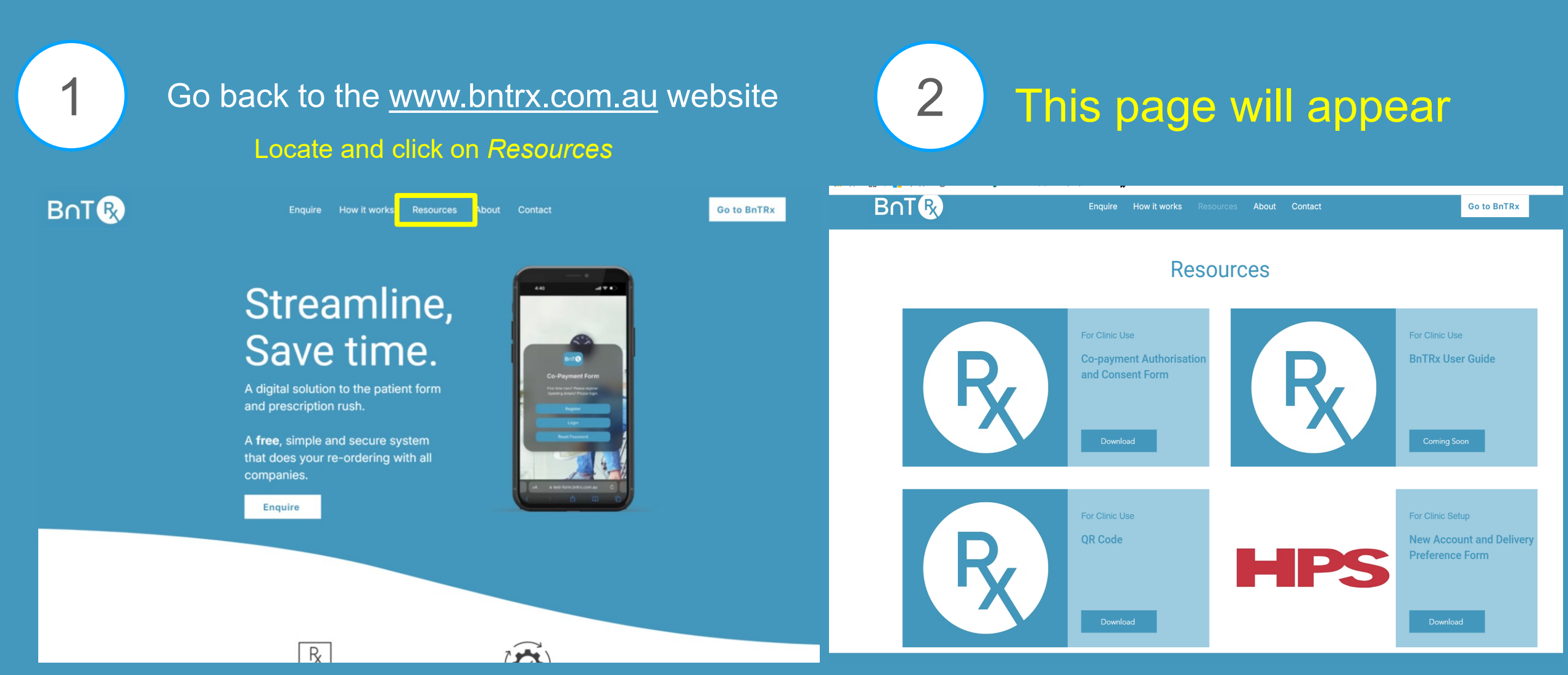

2

# This page will appear; on this page, download this form

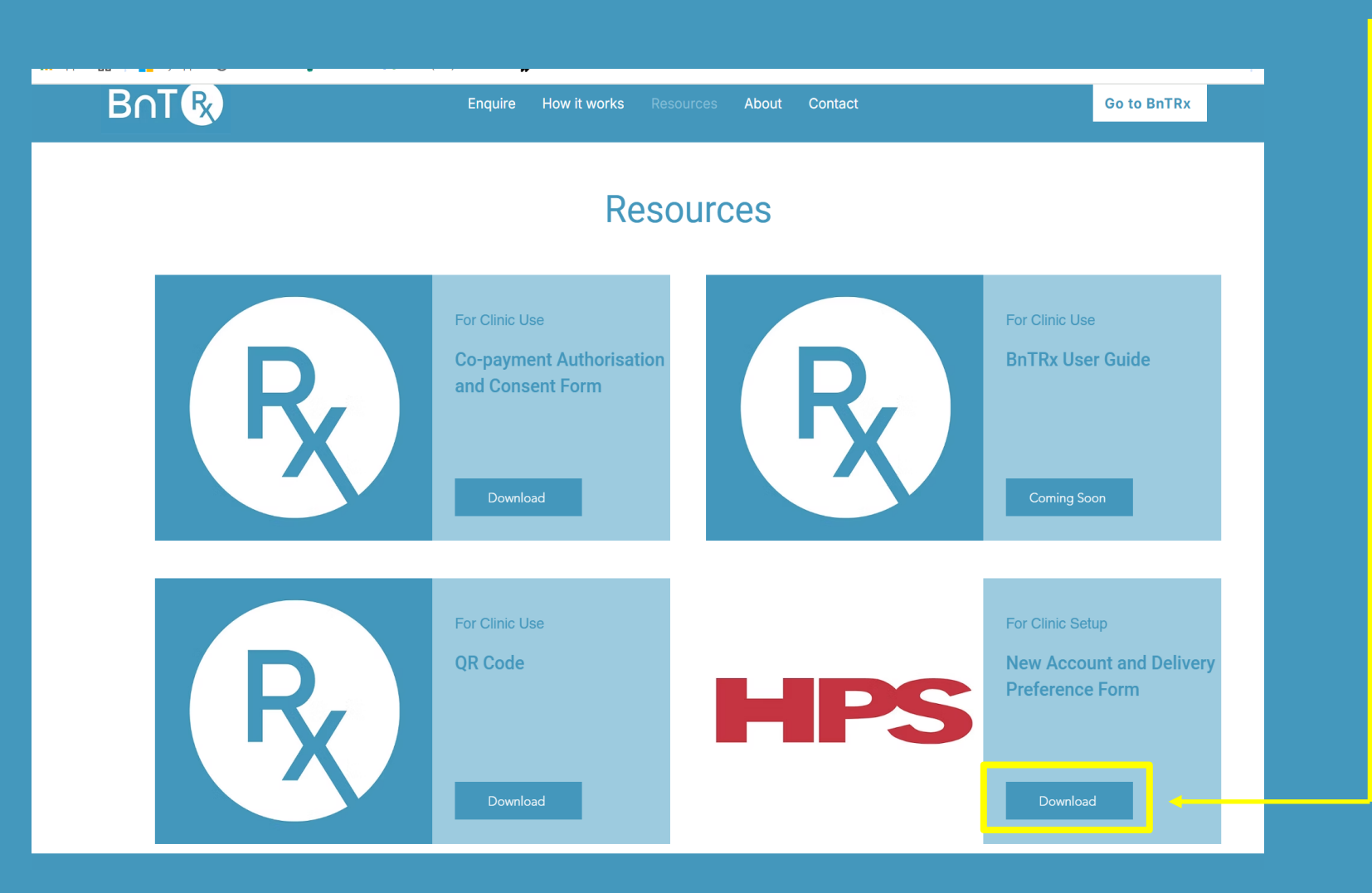

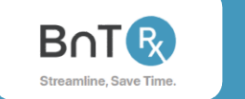

8

Download this form

2

HPS Pharmacies

HPS Pharmacies Deakin

#### New Account and Delivery Preference

This form is required to create a HPS account and select a preference for deliverie Please complete this form and email to <u>b.toxin@hpspharmacies.com.au</u>

| Clinic Name                                                    |                                                                                                    |
|----------------------------------------------------------------|----------------------------------------------------------------------------------------------------|
| Clinic Address                                                 |                                                                                                    |
| Delivery Address<br>(leave blank if same as<br>clinic address) |                                                                                                    |
| Prescriber(s)                                                  |                                                                                                    |
| Contact Name<br>and Role                                       |                                                                                                    |
| Clinic Phone                                                   |                                                                                                    |
| Clinic Email                                                   |                                                                                                    |
| Preferred<br>Delivery<br>Frequency                             | Daily     Weekly – please specify     Fortnightly – please specify     Monthly – please specify Other – please specify |
| Preferred<br>Delivery Day(s)                                   |                                                                                                    |
| Notes/Comments                                                 |                                                                                                    |
| Confirmation                                                   |                                                                                                    |
| Name:                                                          | Role:                                                                                                    |
| Signature:                                                     | Date:                                                                                                    |

As BnTRx re-orders your vials based on usage, this form informs the S94 pharmacy (HPS) exactly when you would like the botulinum toxin vials delivered

You can do this for the whole clinic, or by doctor (if you have multiple injectors)

Fill in, scan and email to <u>b.toxin@hpspharmacies.com.au</u>

(essential!)

If you like, you can also introduce yourself to HPS by calling on 02 6153 6474 or 02 6153 6470 (not essential!)

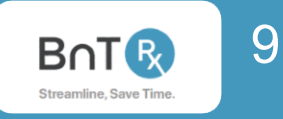

3

#### Vials for the first BnTRx Clinic

- a. Ensure you have stock for your first clinic using the BnTRx system.
- Record the PBS stock you have on hand from your previous method of ordering and delivery\*
- c. This stock will now be presented on PBS scripts to HPS and replenished automatically according to your chosen delivery frequency.
- Be sure that the initial PBS vials on hand of BOTOX® and/or DYSPORT® come through on prescriptions to HPS over time.

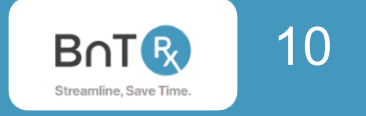

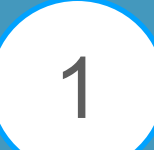

Patients need to register (once only) on your clinic's BnTRx site by scanning the QR code

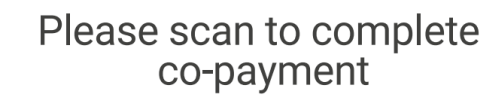

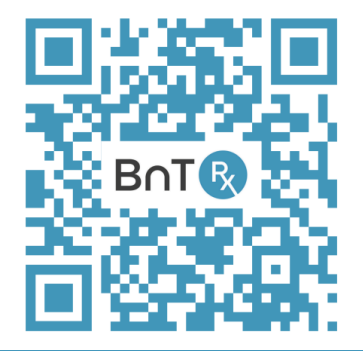

Takes patient

QR codes are available in Resources at www.bntrx.com.au

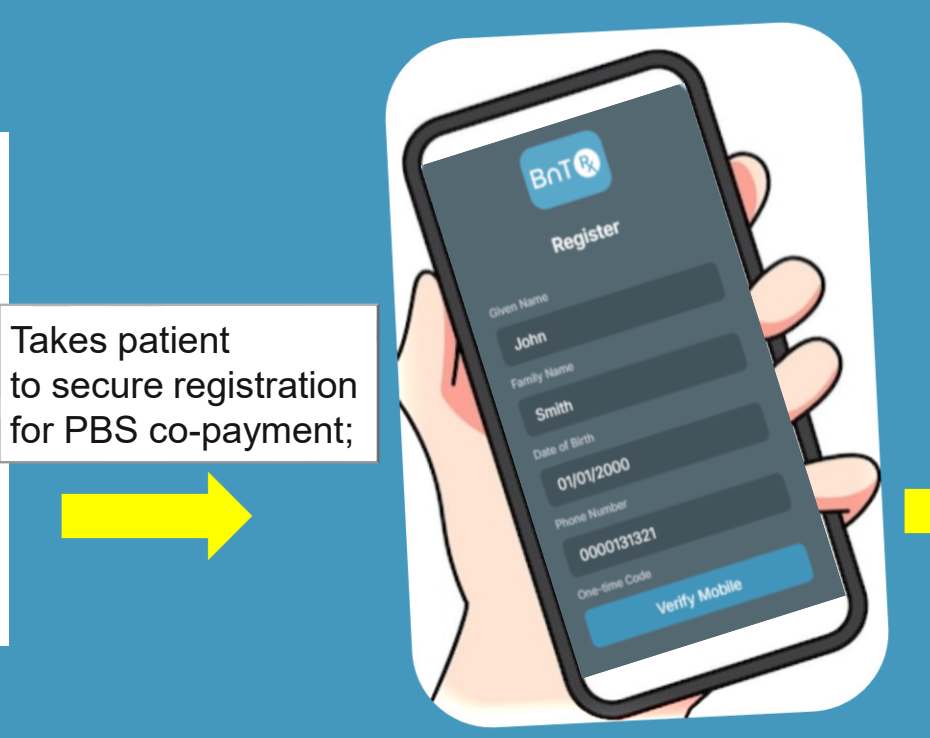

(app screens on patient's mobile phone)

#### Patient follows prompts to;

- Add concessional • benefit status
- Connect to clinic
- **Proceed to co-payment**

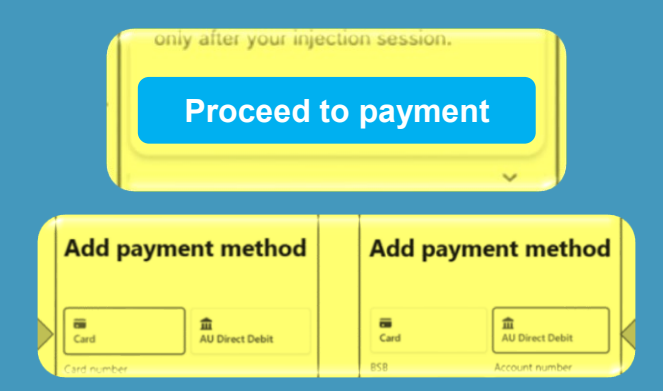

Patients need to register (once only) on your clinic's BnTRx site by scanning the QR code

#### If a patient can't manage the QR code registration....(e.g., no phone, elderly..)

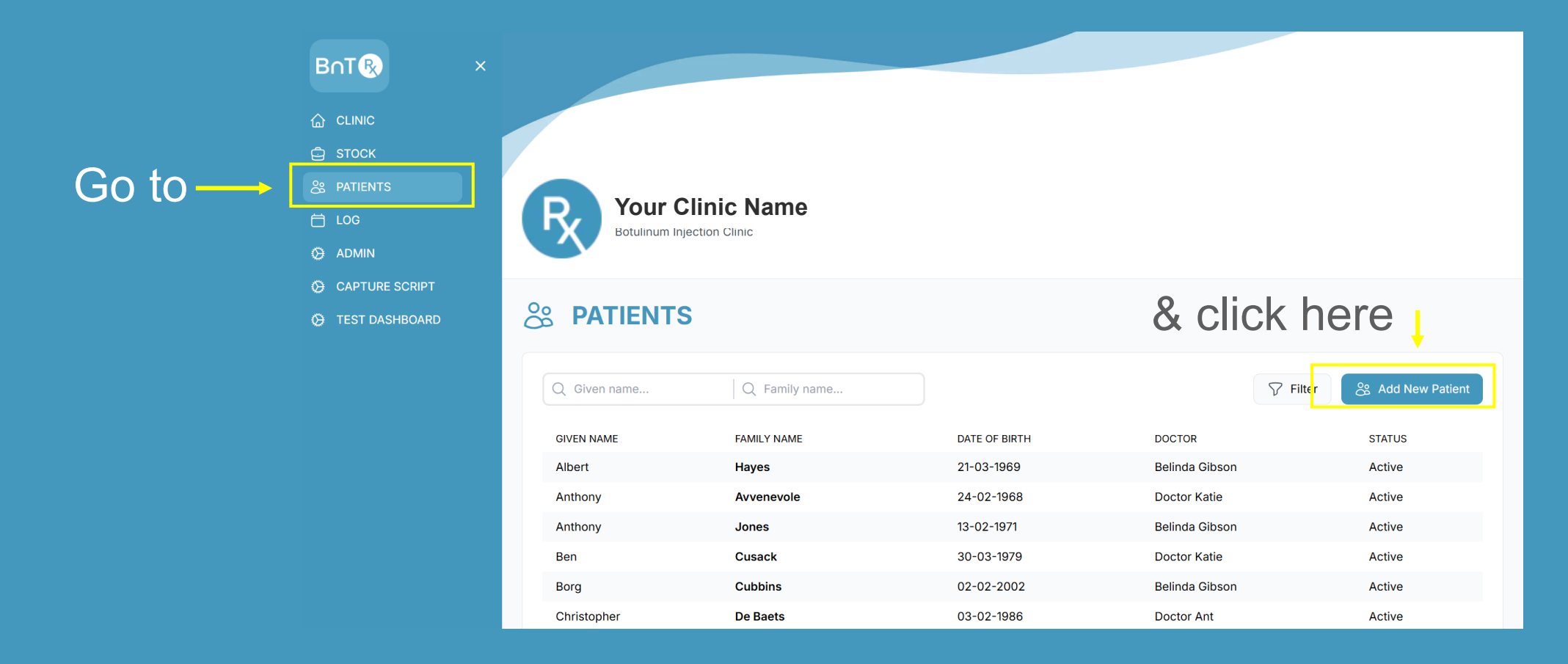

Patients need to register (once only) on your clinic's BnTRx site by scanning the QR code

#### If a patient can't manage the QR code registration....(e.g., no phone, elderly..)

Manually fill in & confirm

| Given Name                                                                                                    |   | Family Name                                                                                                    |                                                                                                    |        |                                                                                                    |
|----------------------------------------------------------------------------------------------------|---|----------------------------------------------------------------------------------------------------|----------------------------------------------------------------------------------------------------|--------|----------------------------------------------------------------------------------------------------|
|                                                                                                    |   |                                                                                                    |                                                                                                    |        |                                                                                                    |
| Date of Birth                                                                                                    |   | Status                                                                                                    |                                                                                                    |        |                                                                                                    |
| dd/mm/yyyy                                                                                                    |   | Active                                                                                                    |                                                                                                    |        |                                                                                                    |
| Mobile Phone                                                                                                    |   | Email                                                                                                    |                                                                                                    |        |                                                                                                    |
|                                                                                                    |   |                                                                                                    |                                                                                                    |        |                                                                                                    |
| Address                                                                                                    |   |                                                                                                    |                                                                                                    |        |                                                                                                    |
| Address                                                                                                    |   | Condition                                                                                                    |                                                                                                    | Filter | 옹 Add New Pati                                                                                          |
| Address Co-Payment Method                                                                                                    |   | Condition<br>Blepharospasm                                                                                                    | Hemifacial Spasm                                                                                                    | Filter | 운 Add New Pati                                                                                          |
| Address Co-Payment Method Consent to act as agent?                                                                                               |   | Condition<br>Blepharospasm<br>Cervical Dystonia                                                                                        | Hemifacial Spasm<br>Chronic Migraine                                                                                              | Filter | 온 Add New Patil<br>STATUS<br>Active                                                                     |
| Address Co-Payment Method Consent to act as agent? Concession card holder?                                                                       |   | Condition<br>Blepharospasm<br>Cervical Dystonia<br>Spasticity Upper Body                                                               | Hemifacial Spasm<br>Chronic Migraine<br>Spasticity Lower Body                                                                     | Filter | 운 Add New Pati<br>STATUS<br>Active                                                                      |
| Address Address Co-Payment Method Consent to act as agent? Concession card holder? Medicare/PBS                                                  | ~ | Condition<br>Blepharospasm<br>Cervical Dystonia<br>Spasticity Upper Body<br>Axillary Hyperhidrosis                                     | Hemifacial Spasm<br>Chronic Migraine<br>Spasticity Lower Body<br>Overactive Bladder                                               | Filter | Add New Pati<br>STATUS<br>Active<br>Active                                                              |
| Address Address Co-Payment Method Concession card holder? Medicare/PBS Safety Net card holder?                                                   | ~ | Condition<br>Blepharospasm<br>Cervical Dystonia<br>Spasticity Upper Body<br>Axillary Hyperhidrosis<br>Sialorrhea                       | Hemifacial Spasm<br>Chronic Migraine<br>Spasticity Lower Body<br>Overactive Bladder<br>Equinus foot paed                          | Filter | Add New Patil       STATUS       Active       Active       Active                                       |
| Address Address Co-Payment Method Co-Payment Method Consent to act as agent? Concession card holder? Medicare/PBS Safety Net card holder? Doctor | × | Condition<br>Blepharospasm<br>Cervical Dystonia<br>Spasticity Upper Body<br>Axillary Hyperhidrosis<br>Sialorrhea<br>Equinus foot adult | Hemifacial Spasm<br>Chronic Migraine<br>Spasticity Lower Body<br>Overactive Bladder<br>Equinus foot paed<br>Detrusor overactivity | Filter | Add New Pati       STATUS       Active       Active       Active       Active       Active       Active |

13

Patients need to register (once only) on your clinic's BnTRx site by scanning the QR code

#### If a patient can't manage the QR code registration....(e.g., no phone, elderly..)

| BnT® ×          | Add New Patient              |   |                        |                       | ×      |               |
|-----------------|------------------------------|---|------------------------|-----------------------|--------|---------------|
|                 | Given Name                   |   | Family Name            |                       |        |               |
| 🖨 STOCK         |                              |   |                        |                       |        |               |
| inually fill in | Date of Birth                |   | Status                 |                       |        |               |
| 🕈 🖏 onfirm 👢    | dd/mm/yyyy                   |   | Active                 | Ŷ                     |        |               |
|                 | Mobile Phone                 |   | Email                  |                       |        |               |
|                 |                              |   |                        |                       |        |               |
| Hest Dashboard  | Address                      |   |                        |                       |        |               |
|                 |                              |   |                        |                       |        |               |
| _               | Co-Payment Method            |   | Condition              |                       | Filter | 送용 Add New Pi |
|                 | Consent to act as agent?     |   | Blepharospasm          | Hemifacial Spasm      |        | STATUS        |
|                 |                              |   | Cervical Dystonia      | Chronic Migraine      |        | Active        |
|                 |                              |   | Spasticity Upper Body  | Spasticity Lower Body |        | A =1          |
|                 | Medicare/PBS                 | ~ | Axillary Hyperhidrosis | Overactive Bladder    |        | Active        |
|                 | Safety Net card holder?      |   | Sialorrhea             | Equinus foot paed     |        | Active        |
|                 | Doctor                       |   | Equinus foot adult     | Detrusor overactivity |        | Active        |
|                 | Select Doctor                | ~ | Other                  |                       |        | Active        |
|                 |                              |   |                        |                       |        | Active        |
|                 | Confirm New Patient × Cancel |   |                        |                       |        | Active        |
| Logout          |                              |   |                        |                       | _      | Active        |

As these patients are not consenting on the app, please have them sign this form (& keep on file)

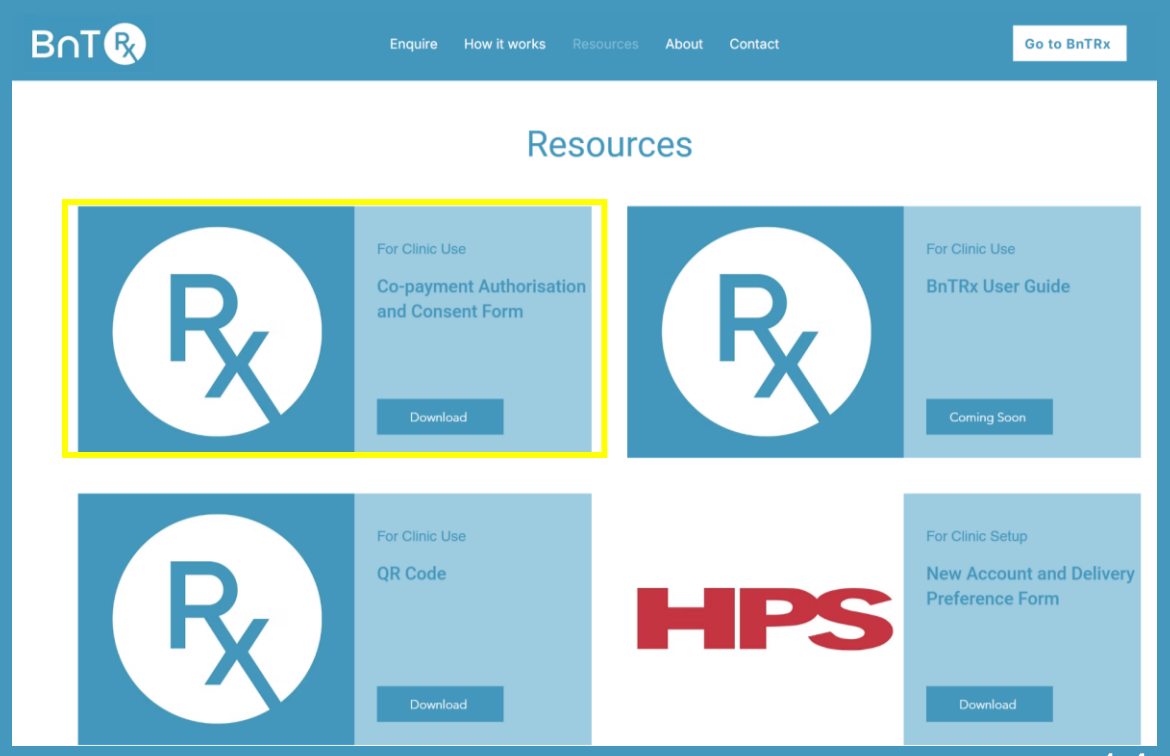

0

Ö

Ø

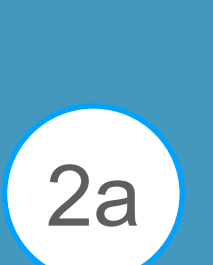

Click on the name to confirm the information and move the patient to your *Registered Patients and Clinic* lists

| 2                                           | either b<br>in your | y QR code<br>BnTRx clin | or mar<br>ic page | nually<br>e | y will appear      | here          |        |
|---------------------------------------------|---------------------|-------------------------|-------------------|-------------|--------------------|---------------|--------|
| nT 🕟                                        | ×                   |                         |                   |             |                    |               |        |
| CLINIC<br>STOCK<br>PATIENTS<br>LOG<br>ADMIN | Your C<br>Botulinum | Clinic Name             |                   |             |                    |               |        |
| CAPTURE SCRIPT<br>TEST DASHBOARD            |                     |                         | ţ                 |             |                    |               |        |
|                                             | On Patient For      | m Intray                |                   |             | Registered Patie   | ents          |        |
|                                             | Q Given name        | Q Family na             | ame               |             | Q Given name       | Q Family name |        |
|                                             | PATIENT NAME        | DATE OF BIRTH           | STATUS            |             | PATIENT NAME       | DATE OF BIRTH | STATUS |
|                                             | Jones Kelly         | 30-10-1965              | Form              |             | Albert Hayes       | 21-03-1969    | Active |
|                                             |                     |                         |                   |             | Anthony Avvenevole | 24-02-1968    | Active |
|                                             |                     |                         |                   | -           | Anthony Jones      | 13-02-1971    | Active |
|                                             |                     |                         |                   |             | Ben Cusack         | 30-03-1979    | Active |
|                                             |                     |                         |                   |             | Borg Cubbins       | 02-02-2002    | Active |

Patients that have been successfully registered

Select the doctor from the drop-down, the condition, and then click *Confirm and Create Order* 

2a

|                                         | Status                                                                                                    |                                                                                                    |  |  |
|-----------------------------------------|----------------------------------------------------------------------------------------------------|----------------------------------------------------------------------------------------------------|--|--|
| 30/10/1965                              | Form                                                                                                    |                                                                                                    |  |  |
| Mobile Phone                            | Email                                                                                                    |                                                                                                    |  |  |
| 06161964732                             |                                                                                                    |                                                                                                    |  |  |
| Address                                 |                                                                                                    |                                                                                                    |  |  |
| 12 Wood Street, WOODEND VIC 3442        |                                                                                                    |                                                                                                    |  |  |
| View Co-Payment Method in Stripe        | Doctor                                                                                                    |                                                                                                    |  |  |
| ✓ Consent to act as agent?              | Select Doctor                                                                                                    | ~                                                                                                    |  |  |
| Concession card holder?                 | Condition                                                                                                    |                                                                                                    |  |  |
|                                         |                                                                                                    |                                                                                                    |  |  |
| Medicare/PBS                            | Blepharospasm                                                                                                    | Hemifacial Spasm                                                                                                    |  |  |
| Medicare/PBS                            | Blepharospasm<br>Cervical Dystonia                                                                                        | Hemifacial Spasm<br>Chronic Migraine                                                                                              |  |  |
| Medicare/PBS Safety Net card holder?    | Blepharospasm<br>Cervical Dystonia<br>Spasticity Upper Body                                                               | Hemifacial Spasm<br>Chronic Migraine<br>Spasticity Lower Body                                                                     |  |  |
| Medicare/PBS<br>Safety Net card holder? | Blepharospasm<br>Cervical Dystonia<br>Spasticity Upper Body<br>Axillary Hyperhidrosis                                     | Hemifacial Spasm<br>Chronic Migraine<br>Spasticity Lower Body<br>Overactive Bladder                                               |  |  |
| Medicare/PBS Safety Net card holder?    | Blepharospasm<br>Cervical Dystonia<br>Spasticity Upper Body<br>Axillary Hyperhidrosis<br>Sialorrhea                       | Hemifacial Spasm<br>Chronic Migraine<br>Spasticity Lower Body<br>Overactive Bladder<br>Equinus foot paed                          |  |  |
| Medicare/PBS Safety Net card holder?    | Blepharospasm<br>Cervical Dystonia<br>Spasticity Upper Body<br>Axillary Hyperhidrosis<br>Sialorrhea<br>Equinus foot adult | Hemifacial Spasm<br>Chronic Migraine<br>Spasticity Lower Body<br>Overactive Bladder<br>Equinus foot paed<br>Detrusor overactivity |  |  |

Family Name

Kellv

**Confirm New Patient from Form** 

Given Name

Jones

| Match Existing Record | Q Given name Q Family name |
|-----------------------|----------------------------|
| Given Name            | Family Name                |
| Date of Birth         | Status                     |
| dd/mm/yyyy            |                            |
| Mobile Phone          | Email                      |
|                       |                            |
| Address               |                            |

Ignore this section unless you have the BnTx Interact software in your clinic

2a

Select the doctor from the drop-down, the condition, and then click *Confirm and Create Order* 

Having completed previous, the patient now appears in your *Registered Patients* list as well as *Today's Clinic List* 

| OB Patien    | t Form Intray     |               | Registered P           | atients       |         |
|--------------|-------------------|---------------|------------------------|---------------|---------|
| Q Given name | Q Family          | y name        | Q Given name           | Q Family name | <u></u> |
| PATIENT NAME | DATE OF BIRTH     | STATUS        | PATIENT NAME           | DATE OF BIRTH | STA     |
| Jones Kelly  | 30-10-1965        | Form          | Albert Hayes           | 21-03-1969    | Act     |
|              |                   |               | Anthony Avvenevole     | 24-02-1968    | Act     |
|              |                   |               | Anthony Jones          | 13-02-1971    | Act     |
|              |                   |               | Ben Cusack             | 30-03-1979    | Act     |
|              |                   |               | Borg Cubbins           | 02-02-2002    | Act     |
|              |                   |               |                        | < 1 2 3 4 >   |         |
| 🕞 Today      | 's Clinic List    |               |                        |               |         |
| Q Search ord | ers               |               |                        |               |         |
| DATE         | PATIENT           | DATE OF BIRTH | DOCTOR NAME MEDICATION | N UNITS VIALS | STATUS  |
|              |                   | 01 01 1070    | Deater Ban             |               | Incomp  |
| 04-12-2024   | John DEMO PATIENT | 01-04-1972    | Doctor Ben             |               | incom   |

Note: Patients are now here permanently unless removed.

For subsequent visits, select from this list to move them to the clinic list

BOTR

STOCK

**PATIEN** 

ADMIN
 CAPTUI
 TEST D

Q Family name...

STATUS

Active

Active

Active

Active

Active

STATUS

Incomplete

Incomplete

Draft

DATE OF BIRTH

21-03-1969

24-02-1968

13-02-1971

30-03-1979

02-02-2002

VIALS

3

500

#### Processing patients post treatment

04-12-2024

16-12-2024

John DEMO PATIENT

Albert Hayes

BOTR

🛱 STOCK

**PATIENTS** 

♦ ADMIN

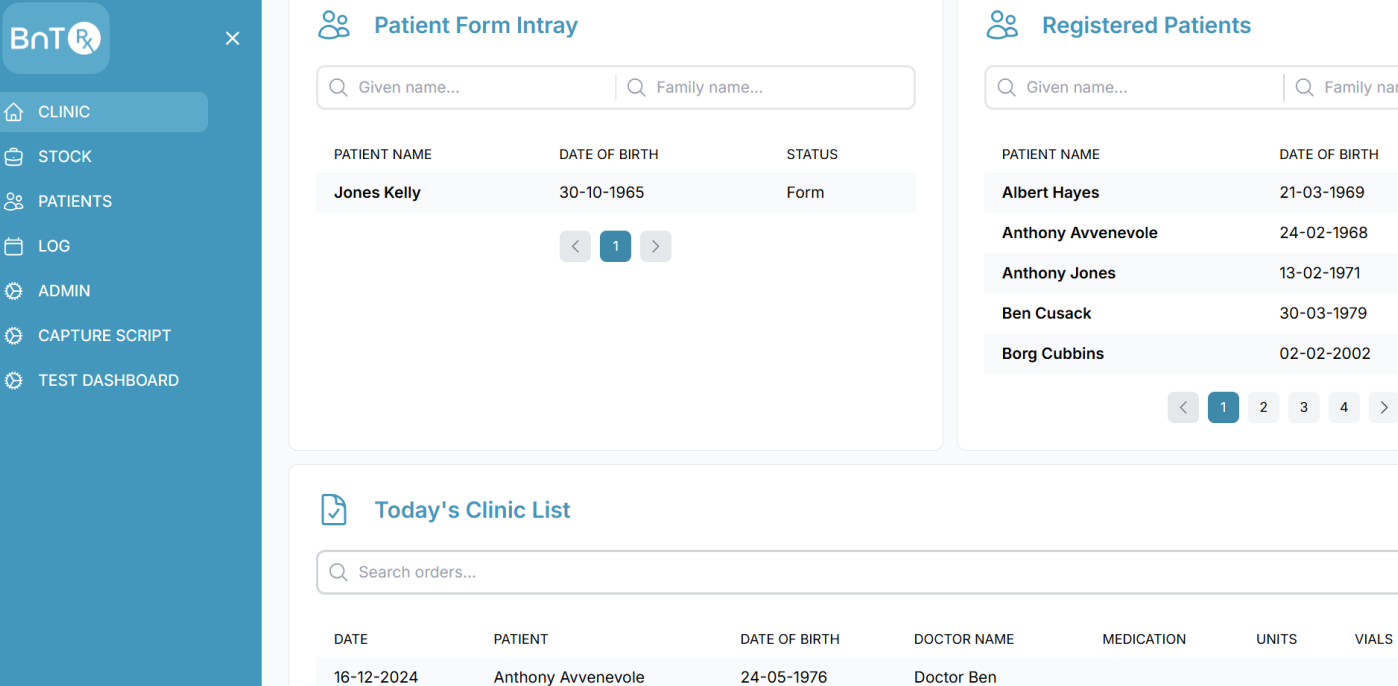

01-04-1972

21-03-1969

Doctor Ben

Belinda Gibson

**DYSPORT**®

| Clinic patients      |
|----------------------|
| are now sitting      |
| in this list until a |
| after treatment      |

## Collate scripts to confirm treatment, click on patient name

# **BnTRx: Ongoing**

3a

#### Processing patients post treatment

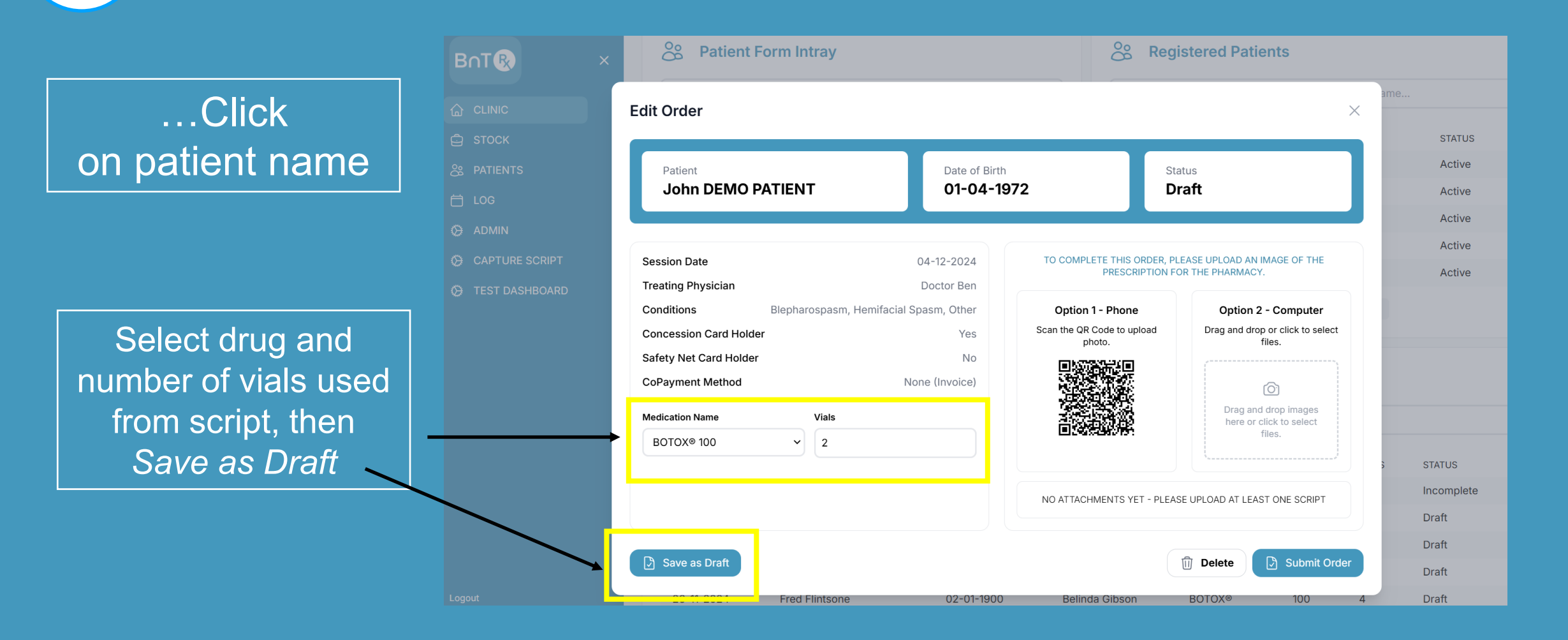

# **BnTRx: Ongoing**

Post treatment

3b

#### Processing patients post treatment

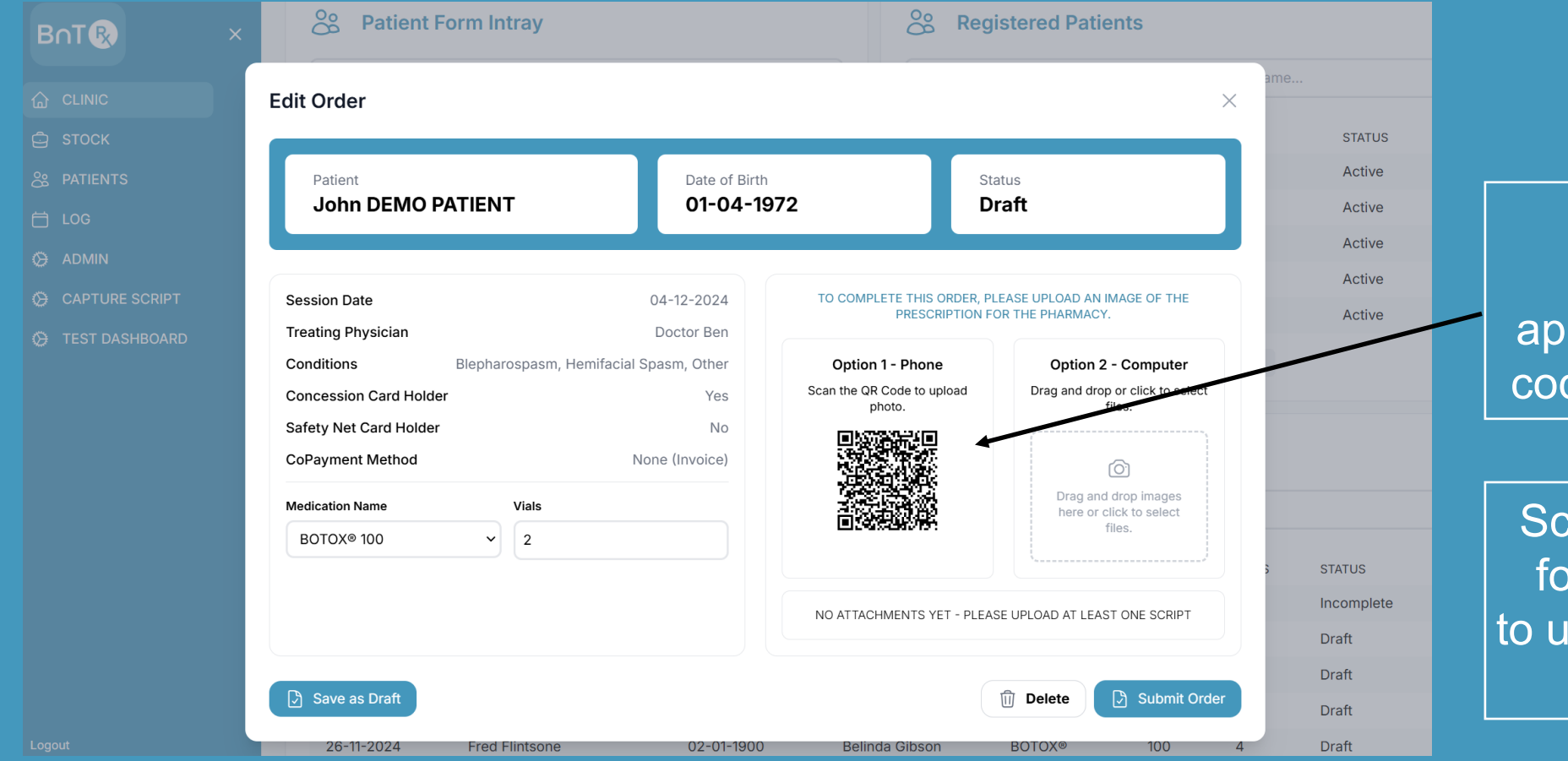

Save as Draft.. Enables the appearance of a QR code to upload script

Scan mobile phone, follow the prompts to upload the script for that patient

# **BnTRx: Ongoing**

Post treatment

3c

#### Processing patients post treatment

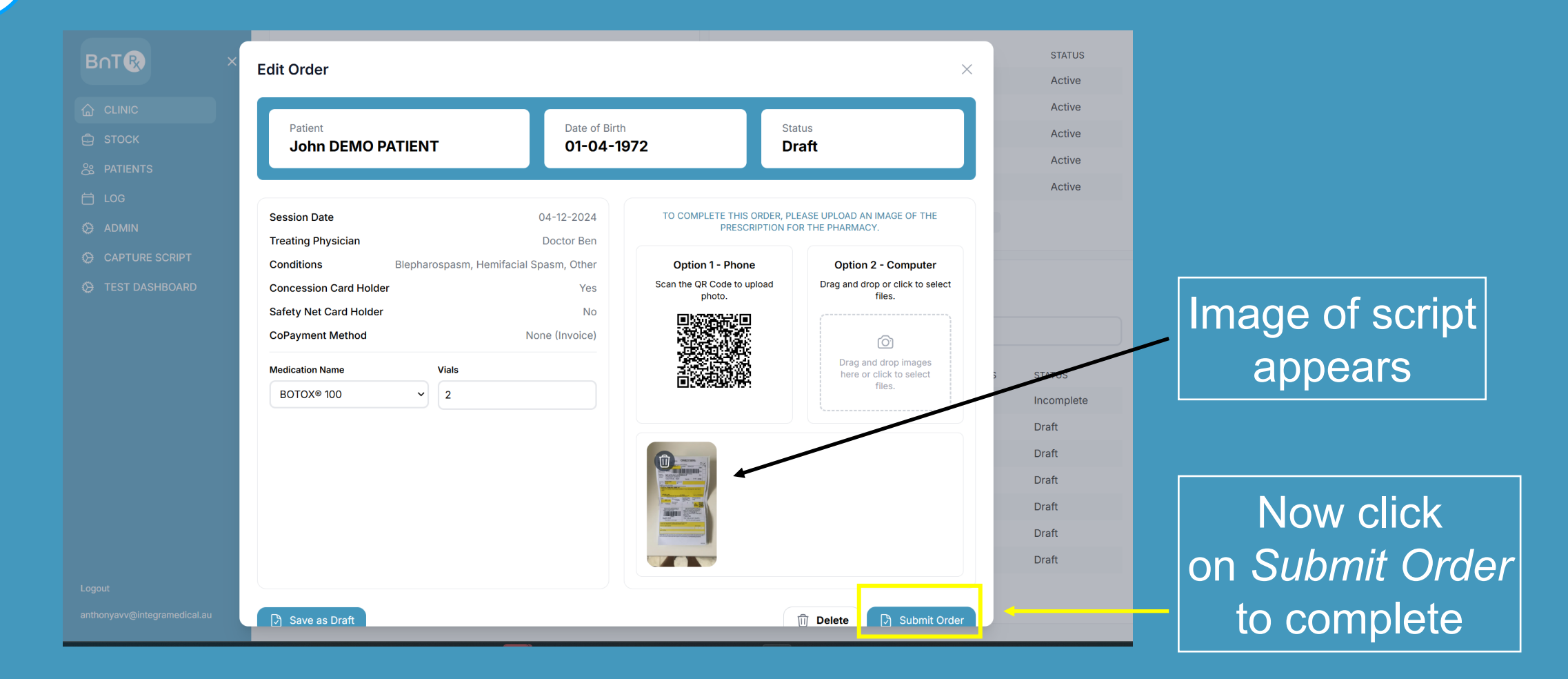

# BnTRx: Ongoing Check stock on hand, submitted and on order

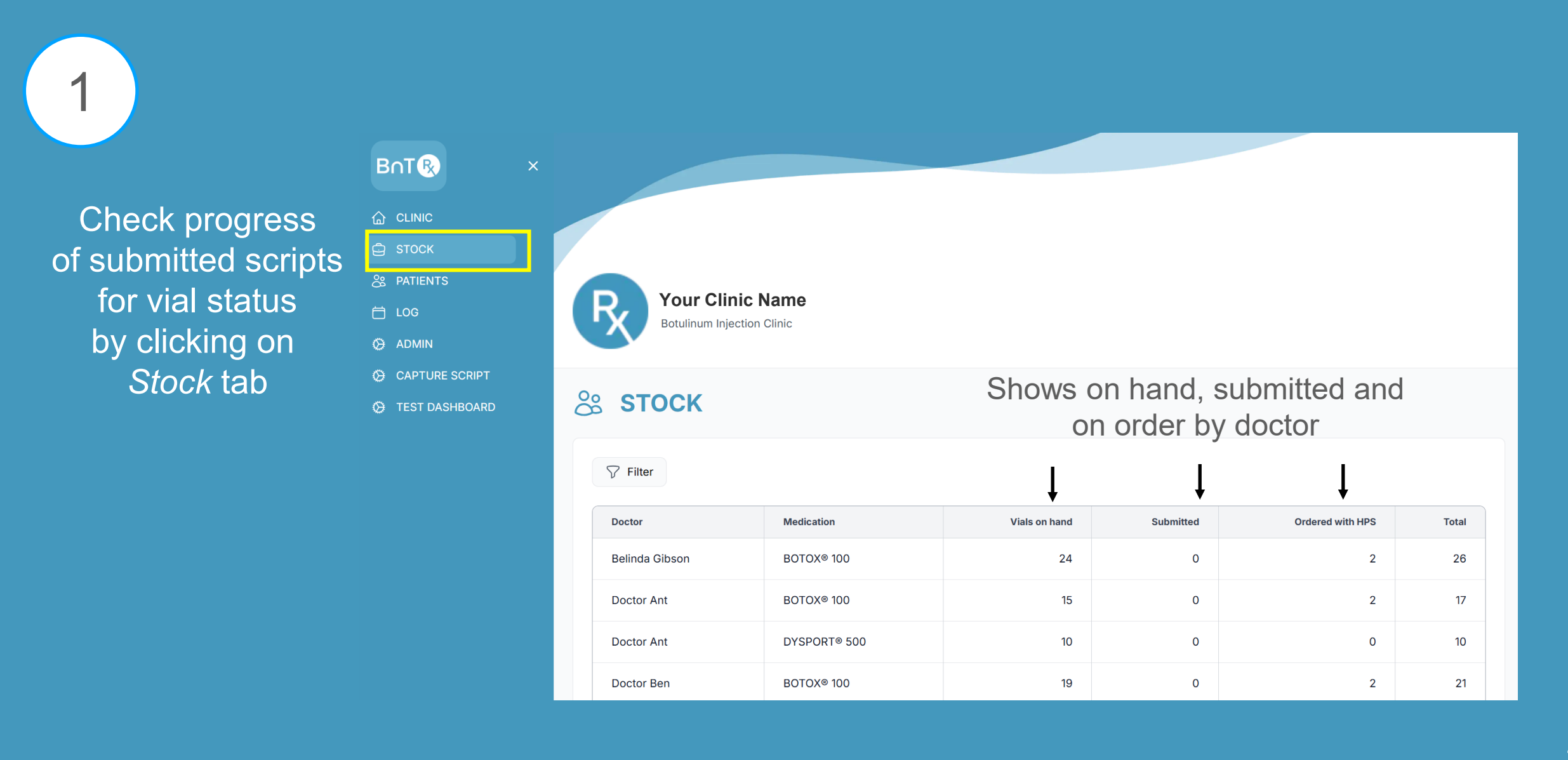

#### **BnTRx: Ongoing** Recording delivered vials

2

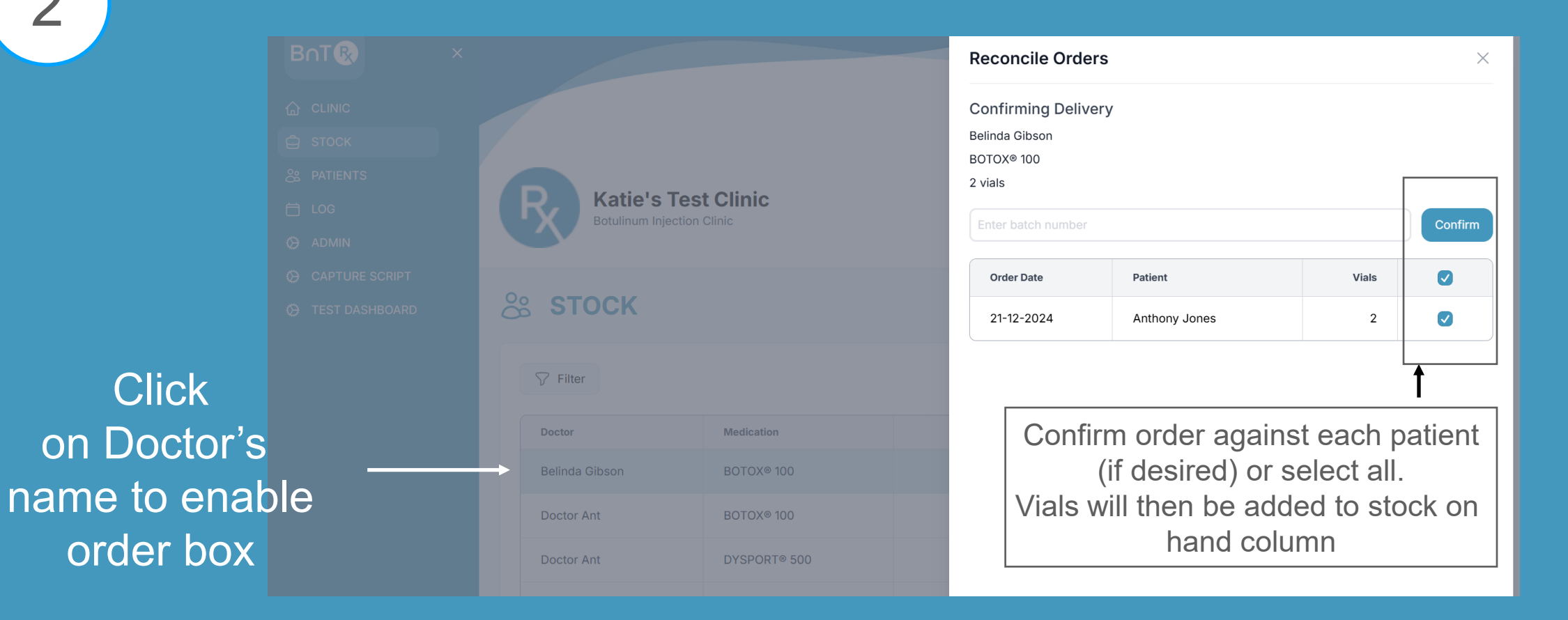

# **BnTRx: Ongoing** Treatment Log

#### A full treatment log accumulates automatically and can be found under the tab Log

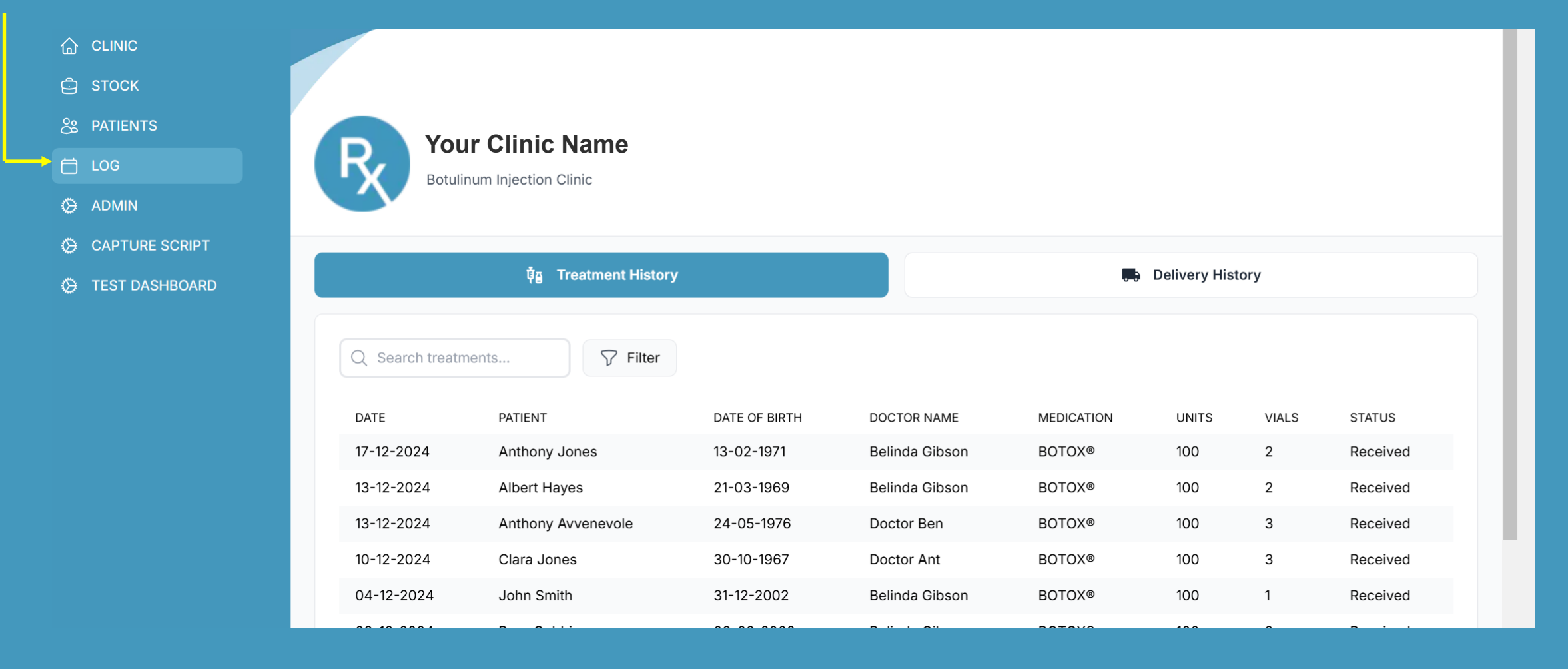

# Resources in BnTRx website: <u>www.bntrx.com.au</u> (click on Resources)

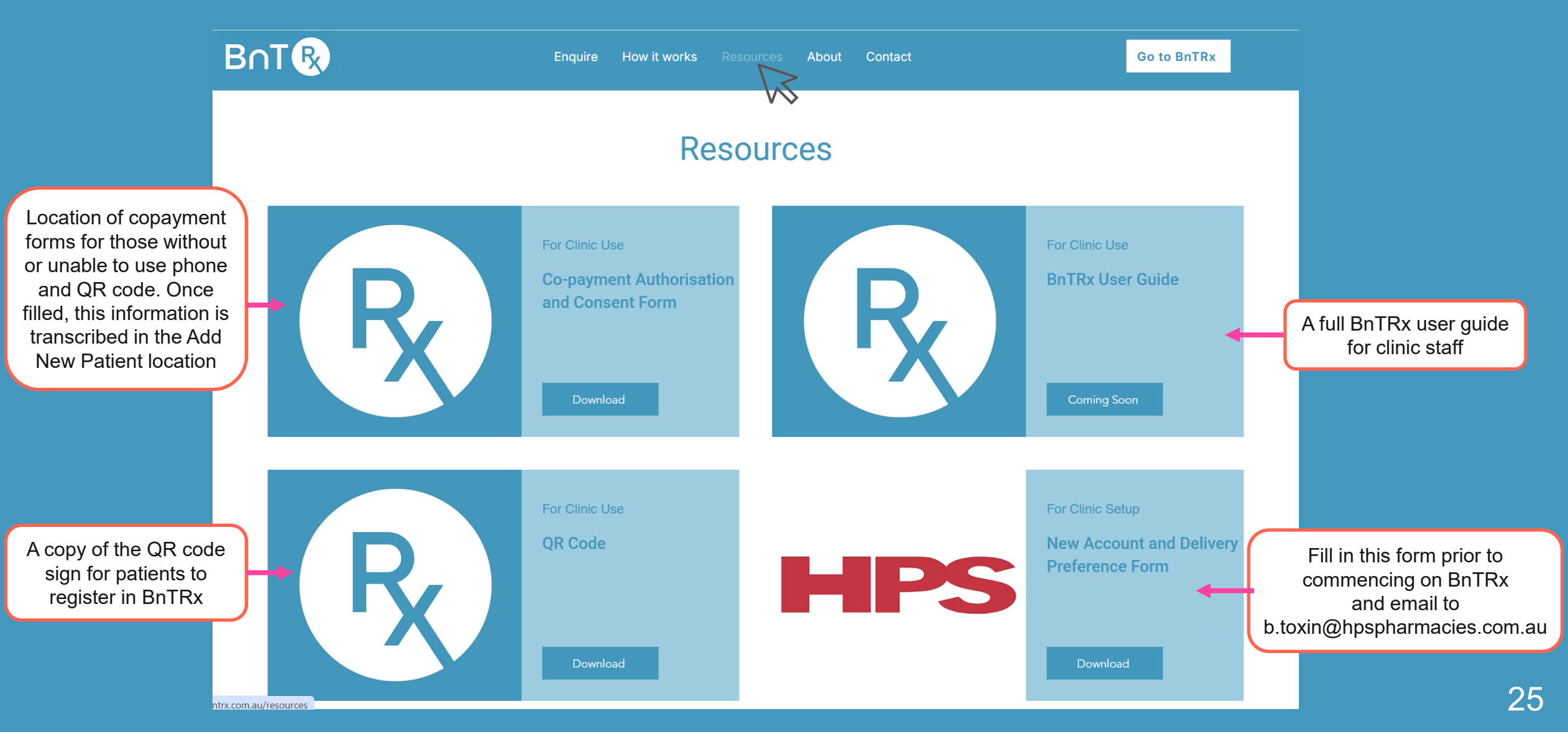